## **Library of Congress**

## http://www.loc.gov/index.html

- 1. Select the "Prints & Photographs" picture square under "Collection Highlights."
- 2. Scroll down and select "Civil War"

# **The Nationals Archives**

## http://www.archives.gov/

- 1. Select the first tab, "Research Our Records."
- 2. Select the bottom right box, "Browse Online Exhibits."
- 3. Select "Digital Vaults."
- 4. Click on "The National Archives Experience: The Digital Vaults" link.
- 5. Wait a few seconds and then click on "Continue" located on the bottom right.
- 6. Select the "Search" tab located at the bottom of the screen.
- 7. Type "Civil War" in the keyword search box found on the bottom left of the screen.

#### Destiny

- 1. Go to the Ferguson homepage http://ferguson.dadeschools.net/index
- 2. Select "Information Center" located under "Students."
- 3. Select "Destiny" located on the left.
- 4. Click the "Catalog" tab.
- 5. Click the "Power" tab.
- 6. Type in "Civil War" in the first line, select the "NOT" radial button and type "fiction" on the second line, select "NOT" again and type "video" on the third line.

#### **Virtual Library**

- 1. Go to the Ferguson homepage http://ferguson.dadeschools.net/index
- 2. Select "Information Center" located under "Students."
- 3. Select "Virtual Library" located on the left.
- 4. Select "Secondary Resources."
- 5. Select "Facts on File." (The username and password is "miamidade" for both without the quotation marks.
- 6. Scroll down and select "American History Online."
- 7. Type "Civil War" on the right side. Browse through the tabs to access primary sources and/or images.